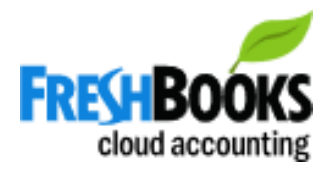

How To Update Your Credit Card in Freshbooks

- 1. When you receive the email, click on the link to view your Account Statement
- 2. Click on the **Profile icon** at the top right of the page

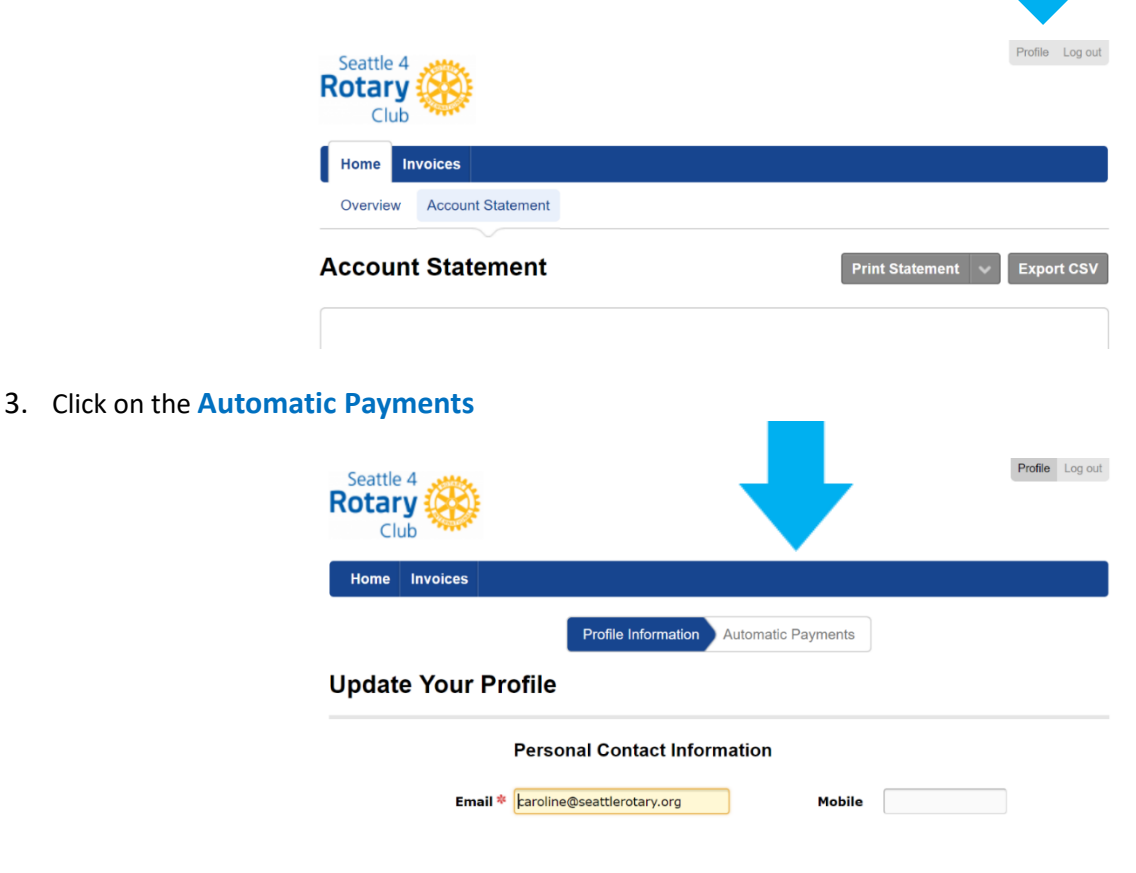

4. Select Change Card and follow the instructions

| Update Y | our Automatic Paym                                                                                                    | ent Information |             |   |
|----------|----------------------------------------------------------------------------------------------------|-----------------|-------------|---|
|          | Recurring Invoice (Ref. #0                                                                                                    | 009039)         |             |   |
|          | You have an invoice that you receive <b>monthly</b> that was last billed for \$180.00 USD on March 1st, 2018. Your card will be automatically charged on April 1st, 2018. <u>View received invoices</u> |                 |             |   |
|          | VISA xxxx                                                                                                    |                 | Change Card | J |